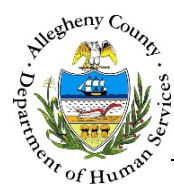

# **Meeting Prep – IL Job Aid**

The *Meeting Prep* screen allows the user to document the pre-Transition Meeting prep sessions with the Youth.

# Meeting Prep

| Meeting Pr                             | ер                                                                                                    |
|----------------------------------------|----------------------------------------------------------------------------------------------------|
| Referral Summary - St                  | usie Sunshine                                                                                                    |
| <ul> <li>Meeting Prep Summa</li> </ul> | ry                                                                                                    |
| Prep ID<br>Void                        | Prep Status Prep Date Created By Submit                                                                                                    |
| <ul> <li>Meeting Prep</li> </ul>       |                                                                                                    |
|                                        | Thank you for meeting with me today. I have read some information about you but would prefer to hear your story as to how you got to this point today. *                    |
|                                        | If you woke up tomorrow and everything was perfect what would it look like to you? *                                                                                        |
|                                        | ٩                                                                                                    |
|                                        | I see from the FAST and CANS that you have "XXX" identified strengths, can you tell me in your own words your strengths? *                                                  |
|                                        | What are the outcomes you would like to achieve? (For example education, housing, finance and employment) Please identify what you want to achieve in each domain listed? * |
|                                        | Are you satisfied with where you are currently placed, your education and your finances? *                                                                                  |
|                                        | Let's talk about building your team. When we come together to plan your desired outcomes, who<br>would you like to be there? Who can help you to be successful? *           |
|                                        | When and where is the best place for this meeting? *                                                                                                    |
|                                        | Do you see anything that could go wrong at the meeting? Any issues that could arise? *                                                                                      |
| Back                                   | Save                                                                                                    |

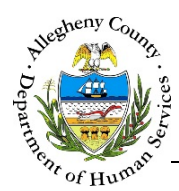

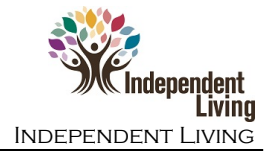

## Navigation

- 1. From the **Dashboard** : Locate the desired Referral and click on the *Referral ID* to bring the Referral into focus.
  - a. Click on the Meeting Prep tile.
- 2. The **Previous** and **Next** buttons at the bottom of the list screen can be used to navigate up or down one screen within the Left Navigation tiles.

## Meeting Prep list screen

| <ul> <li>Meeting Prep</li> </ul> |                 |             |                                           |                      |  |
|----------------------------------|-----------------|-------------|-------------------------------------------|----------------------|--|
|                                  | 🛔 Prep ID       | 🖕 Prep Date | $_{_{\nabla}}^{_{\mathbb{A}}}$ Created By | 🛓 Status             |  |
|                                  | 2               | 1/19/2017   |                                           | Submitted            |  |
|                                  | 1               | 1/14/2017   |                                           | Submitted            |  |
|                                  | Show 10 💌 entri | es          | First                                     | Previous 1 Next Last |  |

- a. Click New to start a new Meeting Prep.
- b. To view an existing Meeting Prep, click on the *Prep Date* in the *Meeting Prep* grid.

#### Meeting Prep Summary

1. <u>Meeting Prep Summary</u>: This pane contains some basic information including the *Prep Status*, *Prep Date*, and who the Meeting Prep was *Created By*.

| Meeting Prep Sumr Prep ID | nary<br>Prep Status | Prep Date | Created By |        |
|---------------------------|---------------------|-----------|------------|--------|
| Void                      |                     |           |            | Submit |

- a. When the Meeting Prep has been completed, click <sup>Submit</sup> to finalize.
- b. Clicking Void will open a confirmation pop-up: "Are you sure you want to void this record?" Clicking Yes will void the Meeting Prep. Clicking No will cancel the action and the Meeting Prep will not be voided.

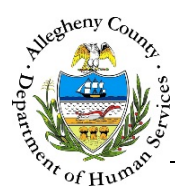

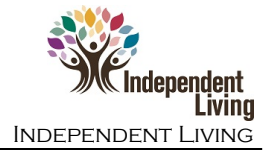

#### **Completing the Meeting Prep**

1. Enter the Youth's answers to each of the Meeting Prep questions in the text field below each question.

|  | Thank you for meeting with me today. I have read some information about you but would prefer to hear your story as to how you got to this point today. *                    |
|--|----------------------------------------------------------------------------------------------------|
|  | If you woke up tomorrow and everything was perfect what would it look like to you? *                                                                                        |
|  | I see from the FAST and CANS that you have "XXX" identified strengths, can you tell me in your own words your strengths? *                                                  |
|  | What are the outcomes you would like to achieve? (For example education, housing, finance and employment) Please identify what you want to achieve in each domain listed? * |
|  | Are you satisfied with where you are currently placed, your education and your finances? *                                                                                  |
|  | Let's talk about building your team. When we come together to plan your desired outcomes, who would you like to be there? Who can help you to be successful? *              |
|  | When and where is the best place for this meeting? *                                                                                                    |
|  | Do you see anything that could go wrong at the meeting? Any issues that could arise? *                                                                                      |
|  |                                                                                                    |

2. To save the Meeting Prep without submitting it, click Save at the bottom of the screen. Clicking Back at the bottom of the screen will navigate the user back to the *Meeting Prep* list screen.

#### For more information...

For assistance, please contact the Allegheny County Service Desk at <u>ServiceDesk@AlleghenyCounty.US</u> or call 412-350-HELP (4357). Select Option 2 for the DHS Service Desk.

To access I-Service, go to <a href="https://servicedesk.alleghenycounty.us">https://servicedesk.alleghenycounty.us</a>

This and other Job Aids, can be accessed at <a href="http://s3.amazonaws.com/dhs-application-support/index.htm">http://s3.amazonaws.com/dhs-application-support/index.htm</a>